# Carga de Indicadores, Presentación de Indicadores, Informe de Avance o Informe Final

Sistema de Acreditación y Seguimiento de Proyectos de Investigación "SASPI"

Secretaría General de Ciencia y Tecnología

Universidad Nacional de Misiones

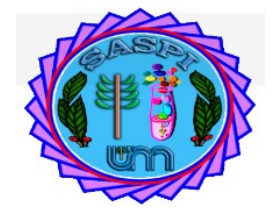

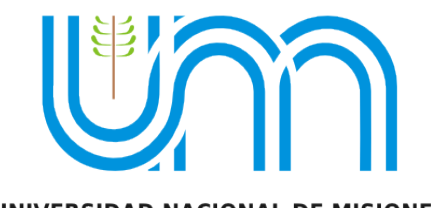

UNIVERSIDAD NACIONAL DE MISIONES

# Índice

| 3  |
|----|
| 4  |
| 4  |
| 4  |
| 5  |
| 6  |
| 6  |
| 7  |
| 10 |
| 15 |
| 21 |
|    |

# Tipos de Informes:

#### Actualmente se pueden presentar 2 tipos de informes y además declarar Indicadores:

Indicadores: Se deben cargar primero los Indicadores. Luego se puede realizar la presentación del tipo de informe "Indicadores" en el primer año y en el tercer año de ejecución. Éste tipo de presentación no solicita adjuntar el informe escrito y debe realizar la evaluación del equipo.

**Informe de Avance (Bianual):** Se deben cargar primero los Indicadores. Luego se puede realizar la presentación del tipo de Informe "Avance", se realiza a partir del segundo año de ejecución del proyecto, este tipo de informe toma todos lo indicadores desde el inicio del proyecto hasta del año de la convocatoria inclusive, requiere adjuntar informe escrito y debe realizar la evaluación del equipo.

**Informe Final:** Se deben cargar primero los Indicadores. Luego se puede realizar la presentación de el tipo de informe "Final", se realiza el ultimo año de ejecución del proyecto, este tipo de informe toma todos los indicadores cargados en todos los años de ejecución del proyecto. Requiere adjuntar el informe escrito y realizar la evaluación del equipo.

Ejemplos de presentación de Indicadores e Informes dependiendo la cantida de años que dure el proyecto:

Duración del Proyecto

Duración del Proyecto

Duración del Proyecto

Duración del Proyecto

Duración del Proyecto

Duración del Proyecto

Duración del Proyecto

Duración del Proyecto

Prosentar

Presentar

Presentar

Presentar

Indicadores

Presentar

Informe de

Avance

Duración del Proyecto

Proyecto

Prosentar

Presentar

Presentar

Informe de

Avance

Presentar

Presentar

Presentar

Presentar

Presentar

Presentar

Presentar

Presentar

Presentar

Presentar

Presentar

Presentar

Presentar

Presentar

Presentar

Presentar

Presentar

Presentar

Presentar

Presentar

Presentar

Presentar

Presentar

Presentar

Presentar

Presentar

Presentar

Presentar

Presentar

Presentar

Presentar

Presentar

Presentar

Presentar

Presentar

Presentar

Presentar

Presentar

Presentar

Presentar

Presentar

Presentar

Presentar

Presentar

Presentar

Presentar

Presentar

Presentar

Presentar

Presentar

Presentar

Presentar

Presentar

Presentar

Presentar

Presentar

Presentar

Presentar

Presentar

Presentar

Presentar

Presentar

Presentar

Presentar

Presentar

Presentar

Presentar

Presentar

Presentar

Presentar

Presentar

Presentar

Presentar

Presentar

Presentar

Presentar

Presentar

Presentar

Presentar

Presentar

Presentar

Presentar

Presentar

Presentar

Presentar

Presentar

Presentar

Presentar

Presentar

Presentar

Presentar

Presentar

Presentar

Presentar

Presentar

Presentar

Presentar

Presentar

Presentar

Presentar

Presentar

Presentar

Presentar

Presentar

Presentar

Presentar

Presentar

Presentar

Presentar

Presentar

Presentar

Presentar

Presentar

Presentar

Presentar

Presentar

Presentar

Presentar

Presentar

Presentar

Presentar

Presentar

Presentar

Presentar

Presentar

Presentar

Presentar

Presentar

Presentar

Presentar

Presentar

Presentar

Presentar

Presentar

Presentar

Presentar

Presentar

Presentar

Presentar

Presentar

Presentar

Presentar

Presentar

Presentar

Presentar

Presentar

Presentar

Presentar

Presentar

Presentar

Presentar

Presentar

Presentar

Prese

Para un proyecto de 4 años las presentaciones serían las siguientes:

Para un proyecto de 5 años las presentaciones serían las siguientes:

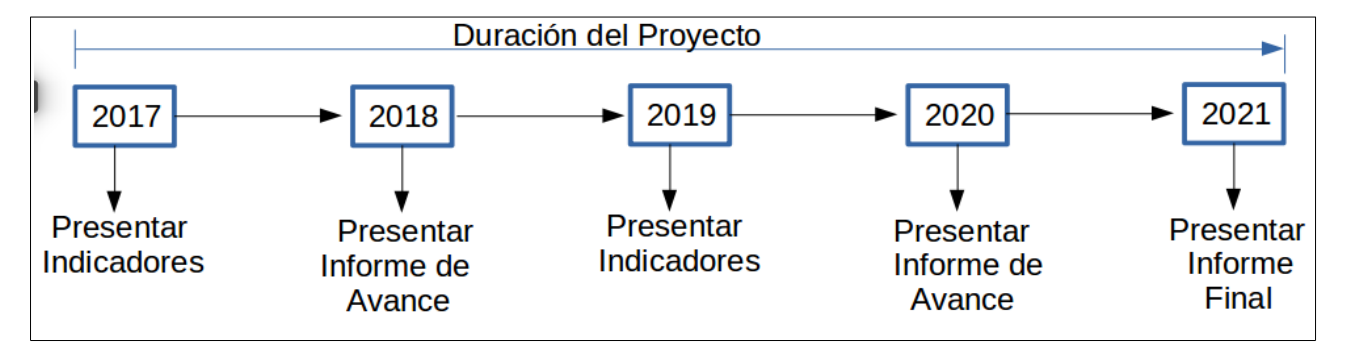

### Pasos para presentar Informes:

Primero debe realizar la carga de los Indicadores y luego presentar el informe.

# Carga de Indicadores

Para realizar la carga de los indicadores debe hacer clic en el menú Informes y luego en Indicadores como se resalta en la *Figura: Menú Indicadores de Informes*.

| Inicio | Proyectos | Programas | Trabajos y Tesis | Informes          | Mi Cuenta |
|--------|-----------|-----------|------------------|-------------------|-----------|
|        |           |           |                  | Indicadore        | es        |
|        |           |           |                  | Presentar Informe |           |

Figura: Menú Indicadores de Informes.

Se visualiza la pantalla de Indicadores que permite buscar los proyectos y cargar los indicadores disponibles para el tipo de proyecto seleccionado. Podrá visualizar todos los Proyectos de Investigación, PDTS, Trabajos de Investigación y Proyectos con Financiamiento Externo que Usted integra, indistintamente el Rol que tenga en le proyecto.

Para localizar un proyecto puede realizar búsquedas mediante los filtros o localizarlo en la lista de proyectos expuesta debajo de los filtros, en la cual se visualizan todos los proyectos que integra el usuario logueado.

La búsqueda mediante filtros permite ingresar datos en los diferentes filtros que ofrece el sistema como se visualiza a continuación. Para realizar la búsqueda debe ingresar los valores por los cual desea realizar la búsqueda y hacer clic en el botón filtrar (*Figura: Filtros de Indicadores de Informes*).

| Busqueda                          |              |            |                |
|-----------------------------------|--------------|------------|----------------|
| Columna                           | Condición    | Valor      |                |
| Apellido y Nombres del Integrante | contiene -   |            | Î              |
| Rol Integrante                    | es igual a 🚽 | Director   | Ī              |
| Titulo                            | contiene     |            | Î              |
| Palabras Claves                   | contiene -   |            | Î              |
| Fecha Inicio                      | es igual a 🔹 |            | Î              |
| Fecha Fin                         | es igual a   |            | Ĩ              |
| Codigo                            | contiene -   |            | Î              |
| Tipo Actividad                    | es igual a 🚽 | Seleccione | Î              |
|                                   |              |            | <u>Filtrar</u> |

Figura: Filtros de Indicadores de Informes

Una vez localizado el proyecto debe hacer clic en el botón Editar para cargar los indicadores, como se resalta en la siguiente figura.

# Pasos para la carga de Indicadores

La carga de indicadores la puede realizar cualquier integrante del proyecto. No necesariamente debe ser director del mismo.

Para realizar la carga debe seguir los siguientes pasos:

1. Identificar el proyecto del cual desea cargar indicadores.

2. Al identificar el proyecto debe hacer clic en el botón Editar para cargar los indicadores disponibles, como se resalta en la *Figura:proyectos disponibles para cargar indicadores*.

| Titulo                  | ▲▼ Fecha Inicio | ▲▼ Fecha Fin | ▲▼ Integrante               | Artividad              | Estado       |                  |  |
|-------------------------|-----------------|--------------|-----------------------------|------------------------|--------------|------------------|--|
| PRIMER PROYECTO CARGADO | 05/04/2017      | 13/04/2017   | Auxiliar: PEREZ - JUAN JOSE | Proyecto investigacion | Acreditado   | 👌 <u>E</u> ditar |  |
| PRUEBA CARGA PROYECTO   | 11/04/2017      | 26/04/2017   | Director: PEREZ - JUAN JOSE | Proyecto investigacion | Acreditado   | 📝 Edita          |  |
| TESIS 1                 | 21/04/2017      | 23/04/2020   | Director: PEREZ - JUAN JOSE | Proyecto Tesis         | Finalizacion | / Edita          |  |
| Encontrados 3 registros |                 |              |                             |                        |              |                  |  |

Figura: proyectos disponibles para cargar indicadores

3. Al hacer clic en el botón Editar se visualiza la pantalla de carga de requisitos. La cual muestra un listado de los indicadores disponibles para el proyecto seleccionado. Para realizar la carga de un indicador debe hacer clic en el botón cargar del indicador deseado, como se señala en la *Figura : Requisitos de Indicadores*.

| Requsitos a completar   |                   |
|-------------------------|-------------------|
| 🗵 🕆 Az                  |                   |
| Nombre                  | A.7               |
| Becas y Pasantias       | () <u>C</u> argar |
| Otras producciones      | () <u>C</u> argar |
| Produccion Artitisca    | () <u>C</u> argar |
| Produccion Cientifica   | () <u>C</u> argar |
| Produccion Tecnologica  | O Cargar          |
| Tesis y TI              | () <u>C</u> argar |
| Encontrados 6 registros |                   |
|                         | <b>⊘</b> ⊆ancelar |

Figura : Requisitos de Indicadores

## Ejemplo de Carga de un indicador de producción Cientifica:

En la pantalla de Producción Científica se puede visualizar la sección Búsqueda, que permite realizar búsquedas sobre producciones científicas cargadas.

| Produccion Cientifica    |           |            |                 |
|--------------------------|-----------|------------|-----------------|
| Busqueda                 |           |            |                 |
| Columna                  | Condición |            | Valor           |
| Titulo                   |           | contiene • | π               |
| ISBN                     |           | contiene • | π               |
| Ambito                   |           | contiene • | 1               |
| Agregar filtro           | 3         |            | <u>▼</u> Eitrar |
| No hay datos cargados    | ı         |            |                 |
| <b>♦</b> Volver a. Items |           |            | E) Nuevo        |

Luego se pude visualizar las producciones cargadas. Si no realizó la carga de producciones aún, en el cuadro donde debería estar el listado de las producciones se visualiza el mensaje informando que no hay datos cargados, como se resalta en la

| Produccion Cientifica |           |            |       |                  |
|-----------------------|-----------|------------|-------|------------------|
| Busqueda              |           |            |       |                  |
| Columna               | Condición |            | Valor |                  |
| Titulo                |           | contiene • |       | ) (11)           |
| ISBN                  |           | contiene - |       | m                |
| Ambito                |           | contiene • |       | m                |
| Agregar filtro        | -         |            |       | <b>Y</b> Eiltrar |
| No hay datos cargados |           |            |       |                  |
| € Volver a Items      |           |            |       | (E) Nuevo        |

Para realizar la carga de un nuevo Indicador de Producción científica debe hacer clic en el botón nuevo.

| Produccion Cientifica           |           |          |       |   |                 |
|---------------------------------|-----------|----------|-------|---|-----------------|
| Busqueda                        |           |          |       |   |                 |
| Columna                         | Condición |          | Valor |   |                 |
| Titulo                          |           | contiene |       | ) | Ī               |
| ISBN                            |           | contiene |       | ] | Ī               |
| Ambito                          |           | contiene |       |   | Ī               |
| Agregar filtro                  | 3         |          |       |   | <b>Filtrar</b>  |
| No hay datos cargados           |           |          |       |   |                 |
| <b>€</b> <u>V</u> olver a Items |           |          |       |   | 🔳 <u>N</u> uevo |

Al hacer clic en el botón Nuevo el sistema muestra la pantalla de carga de la Producción Científica. Donde se debe seleccionar de la lista desplegable que tipo de Publicación va a cargar.

| Produccion Cientifica |                                             |                 |                   |                    |
|-----------------------|---------------------------------------------|-----------------|-------------------|--------------------|
| Publicacion           |                                             |                 |                   |                    |
| Tipo Publicacion (*)  | Seleccione                                  |                 |                   |                    |
| Autores               | Libro<br>Articulo Revista<br>Capitulo Libro |                 |                   |                    |
| Integrante Equipo(*)  | Congreso                                    | Otro integrante | Seccionar otro(*) | Autor N°(*)        |
|                       |                                             |                 |                   | Guardar O Cancelar |

#### Tipo de Publicación: Libro

#### Ingresar Datos del Libro

Para realizar la carga de una publicación de un libro debe seleccionar de la lista desplegable de Tipo de Publicación la opción libro.

| Produccion Cientifica                              |                                                                         |           |                    |                     |                 |
|----------------------------------------------------|-------------------------------------------------------------------------|-----------|--------------------|---------------------|-----------------|
| Publicacion                                        |                                                                         |           |                    |                     |                 |
| Tipo Publicacion (*)<br>Archivo pub (*)<br>Autores | Seleccione    Seleccione Libro Articulo Revista Capitulo Libro Congreso | Ningún ar | chivo seleccionado |                     |                 |
| Integrante Equipo(*)                               | )                                                                       |           | Otro integrante    | Seleccionar otro(*) | <br>Autor N°(*) |

Al realizar ésta selección se habilitarán los campos a completar propios de los libros.

| Produccion Cientifica |                                      |                 |                   |             |
|-----------------------|--------------------------------------|-----------------|-------------------|-------------|
| Publicacion           |                                      |                 |                   |             |
| Tipo Publicacion (*)  | Libro                                |                 |                   |             |
| Titulo (*)            |                                      |                 |                   |             |
| ISBN                  |                                      |                 |                   |             |
| Fecha a Publicar      |                                      |                 |                   |             |
| Fecha Prensa          |                                      |                 |                   |             |
| Fecha Publicacion     |                                      |                 |                   |             |
| Editor                |                                      |                 |                   |             |
| Localidad (*)         | Texto a filtrar o (*) para ver todo. | ~               |                   |             |
| Ambito (*)            | Seleccione •                         |                 |                   |             |
| Año                   |                                      |                 |                   |             |
| Archivo pub           | Examinar No se seleccion             | tó un archivo.  |                   |             |
|                       |                                      |                 |                   |             |
| Autores               |                                      |                 |                   |             |
| 🜵 Agregar 📟 🔄         |                                      |                 |                   |             |
| Integrante Equipo     | (*)                                  | Otro integrante | Seccionar otro(*) | Autor N°(*) |

Se debe especificar el título del libro, el ISBN, la fecha en la que se va a publicar, fecha de presentación a la prensa, fecha de publicación, el editor, la localidad, se debe seleccionar el ámbito de entre las opciones de la lista desplegable, el año y cargar el archivo publicado.

## Ingresar los Autores del Libro

Debe especificar los autores del libro y el orden de cada uno.

Para agregar un autor debe hacer clic en el botón agregar.

| Autores              |                 |                   |             |  |  |  |
|----------------------|-----------------|-------------------|-------------|--|--|--|
| 🖶 Agregar 🚍 🔄        |                 |                   |             |  |  |  |
| Integrante Equipo(*) | Otro integrante | Seccionar otro(*) | Autor N°(*) |  |  |  |

Se insertará una nueva fila donde debe especificar el integrante del proyecto y el número de autor que ocupa en el mismo. Al insertar la fila debe elegir de la lista desplegable el autor que desea agregar.

| Autores                                                                                                  |                 |                     |                   |
|----------------------------------------------------------------------------------------------------|-----------------|---------------------|-------------------|
| 📲 Agregar 📟 🔄                                                                                            |                 |                     |                   |
| Integrante Equipo(*)                                                                                     | Otro integrante | Seleccionar otro(*) | Autor N°(*)       |
| Sanchez, Alberto David - Investigador 💌                                                                  | •               |                     | 1                 |
| Seleccione<br>Sanchez, Alberto David - Investigador                                                      |                 |                     | 2                 |
| ABDALA LEIVA, SARIFE - Investigador<br>Escalante, Gustavo - Director<br>PEREZ, MARIA TERESA - CoDirector |                 |                     | Guardar Scancelar |

Luego de ingresar el autor debe asignar el número de autor.

| Autores                                 |                 |                     |             |
|-----------------------------------------|-----------------|---------------------|-------------|
| 🕂 Agregar 🔲 💋                           |                 |                     |             |
| Integrante Equipo(*)                    | Otro integrante | Seleccionar otro(*) | Autor Nº(*) |
| Sanchez, Alberto David - Investigador 🔻 | •               |                     | 1           |
| Escalante, Gustavo - Director 👻         |                 |                     | 2           |

En la *Figura Ejemplo de Autores de Tipo de Publicación Libro en Indicador de Producción Científica* pude ver a modo de ejemplo autores cargados con su número de orden.

| Autores                          |                 |                   |             |  |  |  |  |  |  |  |
|----------------------------------|-----------------|-------------------|-------------|--|--|--|--|--|--|--|
| 🖶 Agregar 🚍 🖄                    |                 |                   |             |  |  |  |  |  |  |  |
| Integrante Equipo(*)             | Otro integrante | Seccionar otro(*) | Autor N°(*) |  |  |  |  |  |  |  |
| ESCALANTE, GUSTAVO - Adscripto 🔻 |                 |                   | 1           |  |  |  |  |  |  |  |
| PEREZ, JUAN JOSE - Auxiliar 🗸    |                 |                   | 2           |  |  |  |  |  |  |  |
| ZAPATA, CARLOS - Director 🔹      |                 |                   | 3           |  |  |  |  |  |  |  |

Figura: Ejemplo de Autores de Tipo de Publicación Libro en Indicador de Producción Científica.

Además se pueden ingresar autores que no son integrantes del proyecto. Para realizar esta operación debe tildar la opción otro integrante y se habilitará el campo Seleccionar Otro que permite cargar un nuevo investigador.

| Autores                          |                 |                     |             |
|----------------------------------|-----------------|---------------------|-------------|
| 🖶 Agregar 🚐 🌅 1)                 |                 |                     |             |
| Integrante Equipo(*)             | Otro integrante | Seleccionar otro(*) | Autor N°(*) |
| ESCALANTE, GUSTAVO - Adscripto 🝷 |                 |                     | 1           |
| PEREZ, JUAN JOSE - Auxiliar 🔹    |                 |                     | 2           |
| ZAPATA, CARLOS - Director -      |                 |                     | 3           |
|                                  |                 | <u> </u>            |             |

Para realizar la carga de otro investigador debe seleccionar el botón de seleccionar elemento, el cual abre una ventana emergente donde se debe seleccionar al investigador deseado.

| Autore   | S                                 |                            |                      |                        |    |                  |
|----------|-----------------------------------|----------------------------|----------------------|------------------------|----|------------------|
| 800      | SASPI - Seleccion Investigad      | or - Chromium              |                      |                        |    |                  |
| 🔒 Segur  | ro https://saspi-muleto.sgcyt.una | n.edu.ar/aplicacion.php?al | n=st59d2402991357&ai | =saspi  3542&tcm=popup |    | Autor N°(*)      |
| Seleccio | n Investigador                    |                            |                      |                        | *  | 1                |
| Delevero |                                   |                            |                      |                        | -  | 2                |
|          | Columna                           | Condición                  | Condición Valor      |                        |    | 3                |
|          | Agregar filtro                    | •                          | <b>Filtrar</b>       | 📥 Limpiar              | 1Z |                  |
|          | Az                                |                            |                      |                        |    | Guardar Cancelar |
|          | Documento 🛶 Investig              | ador                       |                      | A.V.                   |    | Sourceau Conceau |
|          | DNI-18678823 ABAST                | O, JAIME RENE              |                      | ×                      |    |                  |
|          | DNI-17403648 ABATE                | SANDRO                     |                      | ×                      |    |                  |
|          | DNIL5704957 ARDAI                 | A CHILLEDMINA IDENE        |                      |                        |    |                  |

Una vez seleccionado el investigador se visualizarán los datos del mismo en el campo *Seleccionar Otro* y luego debe especificar el orden de número de autor que ocupa en el proyecto.

| Autores                          |                 |                    |             |
|----------------------------------|-----------------|--------------------|-------------|
| 👍 Agregar 📟 🔄                    |                 |                    |             |
| Integrante Equipo(*)             | Otro integrante | Seccionar otro(*)  | Autor N°(*) |
| ESCALANTE, GUSTAVO - Adscripto - |                 |                    | 1           |
| PEREZ, JUAN JOSE - Auxiliar 🔹    |                 |                    | 2           |
| ZAPATA, CARLOS - Director        |                 |                    | 3           |
|                                  | 2               | ABASTO, JAIME RENE | 4           |

Luego de realizar la carga de todos los autores deseados debe hacer clic en el botón guardar

| PEREZ, JUAN JOSE - Auxiliar | • |   |                     |   | 2                 |
|-----------------------------|---|---|---------------------|---|-------------------|
| ZAPATA, CARLOS - Director   | • | • |                     |   | 3                 |
|                             |   |   | JAIME RENE - ABASTO | Δ | 4                 |
|                             |   |   |                     |   | Guardar Scancelar |

Al hacer clic en el botón guardar el sistema muestra un mensaje de que los datos se han guardado de manera exitosa.

| Información                                 | $\times$ |
|---------------------------------------------|----------|
| Los datos se han guardado de manera exitosa |          |
| Aceptar                                     |          |

Al hacer clic en el botón aceptar del mensaje de información se visualiza el cuadro con los datos cargados y el botón Volver a Items que permite volver a la pantalla de requisitos.

| Produccion Cienti | fica            |                 |       |                  |    |               |                          |
|-------------------|-----------------|-----------------|-------|------------------|----|---------------|--------------------------|
| Busqueda          |                 |                 |       |                  |    |               |                          |
| Columna           | Condición       |                 | Valor |                  |    |               |                          |
| Titulo            |                 | contiene 👻      |       |                  |    |               | Ē                        |
| ISBN              |                 | contiene 💌      |       |                  |    |               | Ē                        |
| Ambito            |                 | contiene -      |       |                  |    |               | Ĩ                        |
| Agregar filtro    |                 |                 |       |                  |    |               | <b>▼</b> <u>F</u> iltrar |
| 🔀 🛬 Az            |                 |                 |       |                  |    |               |                          |
| Tipo 🔺            | Titulo          | ISBN            | **    | Articulo Revista | ** | Ambito        |                          |
| Libro             | Libro de prueba | 132458-12548458 |       |                  |    | Internacional | 📝 Editar                 |
| tolver a Items    |                 |                 |       |                  |    |               | E Nuevo                  |

# Presentar/Informar "Indicadores"

Para Presentar un Informe debe dirigirse a la opción de menú Informes y hacer clic en la Presentar Informe como se resalta en la Figura: Menú Presentar Informe.

| A          | Inicio              | Proyectos   | Programas | Trabajos y Tesis | Informes | Mi Cuenta |
|------------|---------------------|-------------|-----------|------------------|----------|-----------|
| Informes > | > Presentar Informe | Indicadores |           |                  |          |           |
|            |                     |             |           |                  |          | Informe   |
|            | Busqueda            |             |           | •                |          |           |

Figura: Menú Presentar Informe

Al hacer clic en el menú Presentar Informe (Figura: Menú Presentar Informe) se visualiza la pantalla de Presentar Informe. La cual permite realizar búsquedas mediante los filtros (*Figura: Filtros de Presentar Informe*), visualizar los informes cargados en el sistema hasta el momento (*Figura: Lista de Informes cargados*) y además permite realizar una nueva carga mediante el botón *Presentar Informe* como se muestra en la *Figura: botón Presentar Informe de la pantalla Presentar Informe*.

| Busqueda                            |          |               |           |           |        |              |        |                  |       |              |     |                 |        |
|-------------------------------------|----------|---------------|-----------|-----------|--------|--------------|--------|------------------|-------|--------------|-----|-----------------|--------|
| Columna Condición                   |          |               | Condición |           |        |              | Valor  | Valor            |       |              |     |                 |        |
| Apellido y Nombres del Director     |          |               |           |           |        | contiene     | •      |                  |       |              |     |                 | Ī      |
| Titulo                              |          |               |           |           |        | contiene     | •      |                  |       |              |     |                 | Ī      |
| Agregar filtro                      | -        | •             |           |           |        |              |        |                  |       |              |     | ΨE              | iltrar |
| Informes Presentados                |          |               |           |           |        |              |        |                  |       |              |     |                 |        |
| 🔀 🛬 Az                              |          |               |           |           |        |              |        |                  |       |              |     |                 |        |
| Actividad: Proyecto investigacion - | 16/Q - C | NTOLOGIAS W   | EB SE     | EMANTICA  | - Dire | ector: PEREZ | z - JU | AN JOSE - Acred  | itado | <b>)</b>     |     |                 |        |
| Convocatoria                        | A.4      | Тіро          | <b>.</b>  | Archivo   | A.4    | Fecha        | A.4    | Estado           | A.4   | Evaluaciones | A.* |                 |        |
| Convocatoria Informes - 2017        |          | Informe Anual |           | Descargar |        | 03/11/2017   |        | Presentacion     |       |              |     | 📝 Editar        |        |
| Actividad: Proyecto investigacion - | 16Q/184  | - PRUEBA CA   | RGA F     | ROYECTO   | - Dir  | ector: PERE  | z - Ju | IAN JOSE - Acred | itad  | o            |     |                 |        |
| Convocatoria                        | A.4      | Tipo          | A.4       | Archivo   | A.4    | Fecha        | A.4    | Estado           | **    | Evaluaciones | A.W |                 |        |
| Convocatoria Informes - 2017        |          | Informe Anual |           | Descargar |        | 03/10/2017   |        | Presentacion     |       |              |     | <u> E</u> ditar |        |
| Convocatoria Informes - 2017        |          | Informe Anual |           | Descargar |        | 31/10/2018   |        | Evaluacion       |       |              |     |                 |        |
| Convocatoria Informes - 2017        |          | Informe Anual |           | Descargar |        | 04/10/2017   |        | Evaluacion       |       | 2            |     |                 | •      |
|                                     |          |               |           |           |        |              |        |                  |       |              |     | Presentar Inf   | orme   |

Figura: Filtros de Presentar Informe

| Busqueda                          |                        |                  |                      |                       |             |                  |     |  |
|-----------------------------------|------------------------|------------------|----------------------|-----------------------|-------------|------------------|-----|--|
| Columna                           |                        | Condición        |                      | Valor                 | Valor       |                  |     |  |
| Apellido y Nombres del Director   |                        |                  | contiene -           |                       | 1           | T                | m ) |  |
| Titulo                            |                        |                  | contiene -           |                       | 1           | 1                | T   |  |
| Agregar filtro                    | •                      |                  |                      |                       |             | <b>Y</b> Eiltra  | ar  |  |
| Informes Presentados              |                        |                  |                      |                       |             |                  |     |  |
| 🔀 🛬 Az                            |                        |                  |                      |                       |             |                  |     |  |
| Actividad: Proyecto investigacion | - 16/Q - ONTOLOGIAS WE | EB SEMANTICA - [ | Director: PEREZ - JU | AN JOSE - Acreditado  |             |                  |     |  |
| Convocatoria                      | 🔺 Тіро                 | Archivo          | ▲▼ Fecha ▲▼          | Estado AV E           | valuaciones |                  |     |  |
| Convocatoria Informes - 2017      | Informe Anual          | Descargar        | 03/11/2017           | Presentacion          |             | 📝 Editar         |     |  |
| Actividad: Proyecto investigacion | - 16Q/184 - PRUEBA CAR | IGA PROYECTO - I | Director: PEREZ - JU | IAN JOSE - Acreditado |             |                  |     |  |
| Convocatoria                      | ▲▼ Tipo                | Archivo          | 🗛 Fecha              | Estado Av Ev          | valuaciones |                  |     |  |
| Convocatoria Informes - 2017      | Informe Anual          | Descargar        | 03/10/2017           | Presentacion          |             | 📝 <u>E</u> ditar |     |  |
| Convocatoria Informes - 2017      | Informe Anual          | Descargar        | 31/10/2018           | Evaluacion            |             |                  |     |  |
| Convocatoria Informes - 2017      | Informe Anual          | Descargar        | 04/10/2017           | Evaluacion            | 2           | 1                | ~   |  |
| Convocatoria informes - 2017      | informe Anual          | Descargar        | 04/10/2017           | Evaluacion            | 2           | Presentar Inform | n   |  |

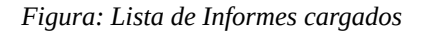

| Busqueda                                                                                                    |           |               |    |           |        |            |        |                  |      |            |              |               |        |
|----------------------------------------------------------------------------------------------------|-----------|---------------|----|-----------|--------|------------|--------|------------------|------|------------|--------------|---------------|--------|
| Columna Condición                                                                                              |           |               |    |           |        | Valor      |        |                  |      |            |              |               |        |
| Apellido y Nombres del Director                                                                                |           |               |    | contiene  | •      |            |        |                  |      |            | Ē            |               |        |
| Titulo                                                                                                    |           |               |    |           |        | contiene   | •      |                  |      | ]          |              |               | Î      |
| Agregar filtro                                                                                                 | -         | •             |    |           |        |            |        |                  |      |            |              | T E           | iltrar |
| Informes Presentados                                                                                           |           |               |    |           |        |            |        |                  |      |            |              |               |        |
| Actividad: Proyecto investigacion - 16/Q - ONTOLOGIAS WEB SEMANTICA - Director: PEREZ - JUAN JOSE - Acreditado |           |               |    |           |        |            |        |                  |      |            |              |               |        |
| Convocatoria                                                                                                   | A.¥       | Tipo          | ** | Archivo   |        | Fecha      | A.¥    | Estado           | - Ev | aluaciones | A.¥          |               |        |
| Convocatoria Informes - 2017                                                                                   |           | Informe Anual |    | Descargar | (      | 03/11/2017 | 1      | Presentacion     |      |            |              | 📝 Editar      |        |
| Actividad: Proyecto investigacion                                                                              | - 16Q/184 | - PRUEBA CA   |    | ROYECTO   | - Dire | ctor: PERE | z - JU | AN JOSE - Acredi | ado  |            |              |               |        |
| Convocatoria                                                                                                   |           | Tipo          |    | Archivo   | **     | Fecha      |        | Estado           | • Ev | aluaciones |              |               |        |
| Convocatoria Informes - 2017                                                                                   |           | Informe Anual |    | Descargar | (      | 03/10/2017 | 1      | Presentacion     |      |            |              | 🚺 Editar      |        |
| Convocatoria Informes - 2017                                                                                   |           | Informe Anual |    | Descargar | 3      | 31/10/2018 |        | Evaluacion       |      |            |              |               |        |
| Convocatoria Informes - 2017                                                                                   |           | Informe Anual |    | Descargar | (      | 04/10/2017 |        | Evaluacion       |      | 2          |              |               | •      |
|                                                                                                    |           |               |    |           |        |            |        |                  |      |            | (=) <u> </u> | Presentar Inf | forme  |

Figura: botón Presentar Informe de la pantalla Presentar Informe

## Nuevo Informe "Indicadores"

Luego de hacer clic en el botón Presentar Informe (Figura: Botón Presentar Informe de la pantalla Presentar Informe) se visualiza la pantalla de carga del informe (Figura: Pantalla de carga de informe).

| Datos del Informe   |                                          |                  |
|---------------------|------------------------------------------|------------------|
| Convocatoria (*)    | Seleccione                               |                  |
| Tipo Informe (*)    | •                                        |                  |
| Proyecto (*)        | 🔺 🛝                                      |                  |
| Modelo Informe      |                                          |                  |
| Informe Escrito (*) | Seleccionar archivo No se eligió archivo |                  |
| Fecha (*)           |                                          |                  |
| Observaciones       |                                          |                  |
|                     |                                          |                  |
|                     |                                          |                  |
|                     |                                          |                  |
|                     |                                          | //               |
|                     | Guardar                                  | <u>S</u> ancelar |

Figura: Pantalla de carga de informe

En el campo convocatoria debe seleccionar de la lista desplegable la convocatoria en la cual desea presentar el informe, como se visualiza en la *Figura: Selección de convocatoria en Presentar Informe.* En el listado aparecerán las convocatorias vigentes actualmente, si no visualiza convocatorias en la lista desplegable se debe a que no hay convocatorias activas actualmente.

| > Presentar Informe                                                 |                                                                                                    |                                          |
|---------------------------------------------------------------------|----------------------------------------------------------------------------------------------------|------------------------------------------|
| Datos del Informe                                                   |                                                                                                    |                                          |
| Convocatoria (*)<br>Tipo Informe (*)<br>Proyecto (*)                | Seleccione    Seleccione Convocatoria Informes - 2017 Convocatoria de Informes - 2018 Convocatoria de Informes - 2019 | L. L. L. L. L. L. L. L. L. L. L. L. L. L |
| Modelo Informe<br>Informe Escrito (*)<br>Fecha (*)<br>Observaciones | Seleccionar archivo No se eligió archivo                                                                              |                                          |

Figura: Selección de convocatoria en Presentar Informe

En el campo Tipo Informe debe seleccionar de la lista desplegable el tipo de informe "Indicadores" *(Figura: Selección de Tipo de Informe "Indicadores" en Presentar Informe)* 

| <sub>es</sub> > Presentar Informe                                                             |                             |                   |
|-----------------------------------------------------------------------------------------------|-----------------------------|-------------------|
| Datos del Informe                                                                             |                             |                   |
| Convocatoria (*)<br>Tipo Informe (*)<br>Proyecto (*)<br>Modelo Informe<br>Informe Escrito (*) | CONVOCATORIA INFORME - 2018 | A 🛦               |
| Fecha (*)<br>Observaciones                                                                    |                             | æ                 |
|                                                                                               |                             | Guardar Scancelar |

Figura: Selección de Tipo de Informe "Indicadores" en Presentar Informe

Al seleccionar el tipo de Informe "Indicadores" el sistema actualiza la pantalla y no solicita adjuntar el informe escrito. Como se muestra a continuación en la *Figura: Pantalla tipo de Informe "Indicadores"*.

| Convocatoria (*) | CONVOCATORIA INFORME - 2018 🔻 |     |
|------------------|-------------------------------|-----|
| Tipo Informe (*) | Indicadores 👻                 |     |
| Proyecto (*)     |                               | A 👗 |
| echa (*)         |                               |     |
| Observaciones    |                               |     |
|                  |                               |     |
|                  |                               |     |

Figura: Pantalla tipo de Informe "Indicadores"

Luego en el campo proyecto debe seleccionar el proyecto del cual presentará el informe. Para seleccionar el proyecto debe hacer clic en el botón *Seleccionar* Elemento, el cual permite visualizar una ventana emergente con todos los proyectos del usuario logueado, luego debe seleccionar el proyecto del cual desea presentar el informe, mediante el botón de *Selección* (Figura: Selección de Proyecto para Presentar Informe)

| s > Presentar Informe                                                                       |                            |                                  |                                   |                                   |                              |                     |                    |
|---------------------------------------------------------------------------------------------|----------------------------|----------------------------------|-----------------------------------|-----------------------------------|------------------------------|---------------------|--------------------|
| Proyecto : PRUEBA SCOVT<br>Periodo : 07/04/2017 - Constant<br>Director : GUSTAVO - Constant | SASPI - Se<br>ttps://saspi | leccionar Acti                   | ividad - Mozil<br>du.ar/aplicacio | lla Firefox<br>on.php?ah=st5d1607 | 751880b2.88662163            | &ai=saspi  35 ••• 🟠 | =                  |
| Datos del Informe<br>Bu                                                                     | squeda                     |                                  |                                   |                                   |                              |                     |                    |
| Convocatoria (*)                                                                            | lumna                      | Condición                        |                                   | Valor                             |                              |                     |                    |
| Tipo Informe (*) Tit                                                                        | ulo                        |                                  | contiene                          | ▼ sgcyt                           |                              | Ē                   |                    |
| Proyecto (*) Agr                                                                            | regar filtro               |                                  |                                   | •                                 | T I                          | Eiltrar 🔒 Limpiar   |                    |
| Fecha (*)                                                                                   |                            |                                  |                                   |                                   |                              |                     | _                  |
| Tir<br>PR<br>SG                                                                             | tulo 🛶<br>UEBA<br>iCYT     | Fecha Av<br>Inicio<br>07/04/2017 | Fecha Fin 30/04/2021              | Director                          | Clase Proyecto investigacion | Acreditade          |                    |
|                                                                                             |                            |                                  | L                                 | ncontrado i registro              |                              |                     |                    |
|                                                                                             |                            |                                  |                                   |                                   |                              |                     | Guardar O Cancelar |

Figura: Selección de Proyecto para Presentar Informe

Una vez seleccionado el proyecto en el campo Proyecto se visualiza el nombre del proyecto. (*Figura: Vista de proyecto seleccionado en Presentar Informe "Indicadores"*).

| > Presentar Informe                                                                        |                                 |   |
|--------------------------------------------------------------------------------------------|---------------------------------|---|
| <u>Proyecto</u> : PRUEBA S<br><u>Periodo</u> : 07/04/2017 -<br><u>Director</u> : GUSTAVO - | GCYT<br>30/04/2021<br>ESCALANTE |   |
| Datos del Informe                                                                          |                                 |   |
| Convocatoria (*)                                                                           | CONVOCATORIA INFORME - 2018 🔻   |   |
| Tipo Informe (*)                                                                           | Indicadores 🔹                   |   |
| Proyecto (*)                                                                               | PRUEBA SGCYT                    | 2 |
| Fecha (*)                                                                                  |                                 |   |
| Observaciones                                                                              |                                 |   |
|                                                                                            |                                 |   |
|                                                                                            |                                 |   |
|                                                                                            |                                 |   |

Figura: Vista de proyecto seleccionado en Presentar Informe "Indicadores"

En el campo fecha debe ingresar la fecha de presentación del informe (*Figura: Fecha del informe en Presentar Informe*)

| s > Presentar Informe                                                 |                                      |     |
|-----------------------------------------------------------------------|--------------------------------------|-----|
| Proyecto : PRUEBA S<br>Periodo : 07/04/2017 -<br>Director : GUSTAVO - | SGCYT<br>- 30/04/2021<br>- ESCALANTE |     |
| Datos del Informe                                                     |                                      |     |
| Convocatoria (*)                                                      | CONVOCATORIA INFORME - 2018 🔻        |     |
| Tipo Informe (*)                                                      | Indicadores                          |     |
| Proyecto (*)                                                          | PRUEBA SGCYT                         | 🔺 🔊 |
| Fecha (*)                                                             | 27/06/2019                           |     |
| Observaciones                                                         |                                      |     |
|                                                                       |                                      |     |
|                                                                       |                                      |     |
|                                                                       |                                      |     |
|                                                                       |                                      |     |

Figura: Fecha del informe en Presentar Informe "Indicadores"

En el campo observaciones debe ingresar, si tuviera, alguna observación y luego debe hacer clic en el botón Guardar como se visualiza en la *Figura: Campo Observaciones y botón Guardar*.

| s > Presentar Informe                                                 |                                 |                 |
|-----------------------------------------------------------------------|---------------------------------|-----------------|
| Proyecto : PRUEBA S<br>Periodo : 07/04/2017 -<br>Director : GUSTAVO - | GCYT<br>30/04/2021<br>ESCALANTE |                 |
| Datos del Informe                                                     |                                 |                 |
| Convocatoria (*)                                                      | CONVOCATORIA INFORME - 2018 🔻   |                 |
| Tipo Informe (*)                                                      | Indicadores 👻                   |                 |
| Proyecto (*)                                                          | PRUEBA SGCYT                    | A 👗             |
| Fecha (*)                                                             | 27/06/2019                      |                 |
| Observaciones                                                         |                                 |                 |
|                                                                       |                                 | Guardar Suardar |

Figura: Campo Observaciones y botón Guardar.

Al guardar el informe se lo puede ver la pantalla inicial de Presentar Informe, donde se visualizan los informes presentados y el estado en que se encuentra (*Figura: Listado de Informes presentados y estado en que se encuentra cada uno - Pantalla Presentar Informe*).

| Busqueda                                                                                           |            |                                                 |      |                                     |          |                                         |      |                            |      |              |      |          |        |
|----------------------------------------------------------------------------------------------------|------------|-------------------------------------------------|------|-------------------------------------|----------|-----------------------------------------|------|----------------------------|------|--------------|------|----------|--------|
| Columna                                                                                            |            |                                                 |      | Condición                           |          |                                         |      | Valor                      |      |              |      |          |        |
| Apellido y Nombres del Director                                                                    |            |                                                 |      |                                     | contiene | -                                       |      |                            |      |              |      | Î        |        |
| Titulo                                                                                             |            |                                                 |      |                                     |          | contiene                                | •    |                            |      |              |      |          | Π.     |
| Agregar filtro                                                                                     | •          |                                                 |      |                                     |          |                                         |      |                            |      |              |      | ΨE       | iltrar |
| Informes Presentados                                                                               |            |                                                 |      |                                     |          |                                         |      |                            |      |              |      |          |        |
| 🔀 🛬 Az                                                                                             |            |                                                 |      |                                     |          |                                         |      |                            |      |              |      |          |        |
| Actividad: Proyecto investigacion - 16                                                             | IQ - ONTO  | LOGIAS WEB SE                                   | MANT | ICA - Directo                       | r: PE    | REZ - JUAN J                            | IOSE | - Acreditado               |      |              |      |          |        |
| Convocatoria                                                                                       | A.V        | Tipo                                            | A.V  | Archivo                             | A.4      | Fecha                                   |      | Estado                     | A.4  | Evaluaciones | A.A. |          |        |
| Convocatoria Informes - 2017                                                                       |            | Informe Anual                                   |      | Descargar                           |          | 03/11/2017                              |      | Presentacion               |      |              |      | 📝 Editar |        |
| Actividad: Proyecto investigacion - 16                                                             | Q/184 - PI | RUEBA CARGA PI                                  | ROYE | CTO - Directo                       | r: PE    | REZ - JUAN                              | JOSE | - Acreditado               |      |              |      |          |        |
| Convocatoria                                                                                       | A.4        | Тіро                                            | A.4  | Archivo                             | A.4      | Fecha                                   |      | Estado                     | A.A. | Evaluaciones | A.4  |          |        |
|                                                                                                    |            |                                                 |      |                                     |          |                                         |      | -                          |      |              | 1    | Editor   |        |
| Convocatoria Informes - 2016                                                                       |            | Informe Anual                                   |      | Descargar                           |          | 03/10/ 2016                             |      | Presentacion               |      |              |      | Enter    |        |
| Convocatoria Informes - 2016<br>Convocatoria de Informes - 2018                                    |            | Informe Anual<br>Informe Anual                  |      | Descargar<br>Descargar              |          | 03/10/ 2016<br>31/10/2018               |      | Presentacion<br>Evaluacion |      |              |      | Euna     |        |
| Convocatoria Informes - 2016<br>Convocatoria de Informes - 2018<br>Convocatoria de Informes - 2019 |            | Informe Anual<br>Informe Anual<br>Informe Anual |      | Descargar<br>Descargar<br>Descargar |          | 03/10/ 2016<br>31/10/2018<br>04/10/2019 |      | Evaluacion<br>Evaluacion   |      | 2            |      | Eunar    | ÷      |

Figura: Listado de Informes presentados y estado en que se encuentra cada uno - Pantalla Presentar Informe

# **Presentar Informe "Avance"**

Para Presentar un Informe debe dirigirse a la opción de menú Informes y hacer clic en la Presentar Informe como se resalta en la Figura: Menú Presentar Informe.

|              | Inicio            | Proyectos   | Programas | Trabajos y Tesis | Informes | Mi Cuenta |
|--------------|-------------------|-------------|-----------|------------------|----------|-----------|
| Informes > P | Presentar Informe | Indicadores |           |                  |          |           |
|              |                   | Presentar   | Informe   |                  |          |           |
| В            | usqueda           |             |           |                  |          |           |

Figura: Menú Presentar Informe

Al hacer clic en el menú Presentar Informe (Figura: Menú Presentar Informe) se visualiza la pantalla de Presentar Informe. La cual permite realizar búsquedas mediante los filtros (*Figura: Filtros de Presentar Informe*), visualizar los informes cargados en el sistema hasta el momento (*Figura: Lista de Informes cargados*) y además permite realizar una nueva carga mediante el botón *Presentar Informe* como se muestra en la *Figura: botón Presentar Informe de la pantalla Presentar Informe*.

| Busqueda                            |                        |               |                     |                       |                      |                   |  |  |  |
|-------------------------------------|------------------------|---------------|---------------------|-----------------------|----------------------|-------------------|--|--|--|
| Columna                             |                        | Condición     |                     | Valor                 |                      |                   |  |  |  |
| Apellido y Nombres del Director     |                        |               | contiene -          |                       |                      | m                 |  |  |  |
| Titulo                              |                        |               | contiene •          |                       |                      | Ī                 |  |  |  |
| Agregar filtro                      |                        |               |                     |                       |                      | <b>F</b> iltrar   |  |  |  |
| Informes Presentados                |                        |               |                     |                       |                      |                   |  |  |  |
| 🕹 🛬 Az                              |                        |               |                     |                       |                      |                   |  |  |  |
| Actividad: Proyecto investigacion - | 16/Q - ONTOLOGIAS WEB  | SEMANTICA - D | irector: PEREZ - JU | IAN JOSE - Acreditado |                      |                   |  |  |  |
| Convocatoria                        | Tipo                   | - Archivo     | 🕶 Fecha 🗛           | Estado Av Ev          | valuaciones 🗛 🔻      |                   |  |  |  |
| Convocatoria Informes - 2017        | Informe Anual          | Descargar     | 03/11/2017          | Presentacion          |                      | 📝 Editar          |  |  |  |
| Actividad: Proyecto investigacion - | 16Q/184 - PRUEBA CARGA | PROYECTO - D  | irector: PEREZ - JU | JAN JOSE - Acreditado |                      |                   |  |  |  |
| Convocatoria                        | Tipo                   | Archivo       | ▼ Fecha ▲▼          | Estado Av Ev          | valuaciones          |                   |  |  |  |
| Convocatoria Informes - 2017        | Informe Anual          | Descargar     | 03/10/2017          | Presentacion          |                      | 📝 Editar          |  |  |  |
| Convocatoria Informes - 2017        | Informe Anual          | Descargar     | 31/10/2018          | Evaluacion            |                      |                   |  |  |  |
| Convocatoria Informes - 2017        | Informe Anual          | Descargar     | 04/10/2017          | Evaluacion            | 2                    | •                 |  |  |  |
|                                     |                        |               |                     |                       | ( <sup>10</sup> ). P | Presentar Informe |  |  |  |

Figura: Filtros de Presentar Informe

| Busqueda                            |                  |               |                     |                 |              |                  |
|-------------------------------------|------------------|---------------|---------------------|-----------------|--------------|------------------|
| Columna                             |                  | Cond          | ición               | Valor           |              |                  |
| Apellido y Nombres del Director     |                  |               | contien             | e 🔹             |              | Ī                |
| Titulo                              |                  |               | contien             | e 🔹             |              | Ĩ                |
| Agregar filtro                      | •                |               |                     |                 |              | <u> </u>         |
| Informes Presentados                |                  |               |                     |                 |              |                  |
| 🔀 🛬 Az                              |                  |               |                     |                 |              |                  |
| Actividad: Proyecto investigacion - | 16/Q - ONTOLOGI  | AS WEB SEMANT | TICA - Director: PE | REZ - JUAN JOSE | - Acreditado |                  |
| Convocatoria                        | Tipo             | Archiv        | ro 🔺 Fecha          | ▲▼ Estado       | Evaluaciones | A.               |
| Convocatoria Informes - 2017        | Informe An       | ual Descar    | rgar 03/11/20       | 17 Presentad    | cion         | 📝 Editar         |
| Actividad: Proyecto investigacion - | 16Q/184 - PRUEB# | CARGA PROYE   | CTO - Director: PE  | REZ - JUAN JOSE | - Acreditado |                  |
| Convocatoria                        | Tipo             | Archiv        | o 🔺 Fecha           | ▲▼ Estado       | Evaluaciones |                  |
| Convocatoria Informes - 2017        | Informe An       | ual Desca     | rgar 03/10/20       | 17 Presentad    | ion          | 📝 <u>E</u> ditar |
| Convocatoria Informes - 2017        | Informe An       | ual Desca     | rgar 31/10/20       | 18 Evaluacio    | n            |                  |
|                                     | Informe An       | ual Descar    | rgar 04/10/20       | 17 Evaluacio    | n 2          |                  |

Figura: Lista de Informes cargados

| Busqueda                          |                         |                   |                    |                       |               |                   |
|-----------------------------------|-------------------------|-------------------|--------------------|-----------------------|---------------|-------------------|
| Columna                           |                         | Condición         |                    | Valor                 |               |                   |
| Apellido y Nombres del Director   |                         |                   | contiene •         |                       |               | π                 |
| Titulo                            |                         |                   | contiene •         |                       |               | Ĩ                 |
| Agregar filtro                    | -                       |                   |                    |                       |               | <b>Filtrar</b>    |
| Informes Presentados              |                         |                   |                    |                       |               |                   |
| 🔀 🗙 Az                            |                         |                   |                    |                       |               |                   |
| Actividad: Proyecto investigacion | - 16/Q - ONTOLOGIAS WEE | 3 SEMANTICA - Dir | ector: PEREZ - JU  | AN JOSE - Acreditado  |               |                   |
| Convocatoria                      | ▲▼ Tipo                 | Archivo           | Fecha 🗛            | Estado Av Ev          | valuaciones   |                   |
| Convocatoria Informes - 2017      | Informe Anual           | Descargar         | 03/11/2017         | Presentacion          |               | 📝 Editar          |
| Actividad: Proyecto investigacion | 16Q/184 - PRUEBA CARG   | A PROYECTO - Di   | rector: PEREZ - JU | IAN JOSE - Acreditado |               |                   |
| Convocatoria                      | ▲▼ Tipo                 | Archivo           | Fecha 🛶            | Estado Av Ev          | valuaciones   |                   |
| Convocatoria Informes - 2017      | Informe Anual           | Descargar         | 03/10/2017         | Presentacion          |               | <u>/</u> Editar   |
| Convocatoria Informes - 2017      | Informe Anual           | Descargar         | 31/10/2018         | Evaluacion            |               |                   |
| Convocatoria Informes - 2017      | Informe Anual           | Descargar         | 04/10/2017         | Evaluacion            | 2             | •                 |
|                                   |                         |                   |                    |                       | ( <u>**</u> ) | Presentar Informe |

Figura: botón Presentar Informe de la pantalla Presentar Informe

## Nuevo Informe "Avance"

Luego de hacer clic en el botón Presentar Informe (Figura: Botón Presentar Informe de la pantalla Presentar Informe) se visualiza la pantalla de carga del informe (Figura: Pantalla de carga de informe).

| Datos del Informe   |                                          |
|---------------------|------------------------------------------|
| Convocatoria (*)    | Seleccione 👻                             |
| Tipo Informe (*)    | •                                        |
| Proyecto (*)        | \lambda 🌲                                |
| Modelo Informe      |                                          |
| Informe Escrito (*) | Seleccionar archivo No se eligió archivo |
| Fecha (*)           |                                          |
| Observaciones       |                                          |
|                     |                                          |
|                     |                                          |
|                     |                                          |
|                     |                                          |
|                     | Guardar O Cancelar                       |

Figura: Pantalla de carga de informe

En el campo convocatoria debe seleccionar de la lista desplegable la convocatoria en la cual desea presentar el informe, como se visualiza en la *Figura: Selección de convocatoria en Presentar Informe*. En el listado aparecerán las convocatorias vigentes actualmente, si no visualiza convocatorias en la lista desplegable se debe a que no hay convocatorias activas actualmente.

| s > Presentar Informe                                                                                      |                                                                                                    |     |
|----------------------------------------------------------------------------------------------------|----------------------------------------------------------------------------------------------------|-----|
| Datos del Informe                                                                                          |                                                                                                    |     |
| Convocatoria (*)<br>Tipo Informe (*)<br>Proyecto (*)<br>Modelo Informe<br>Informe Escrito (*)<br>Fecha (*) | Seleccione Convocatoria Informes - 2017 Convocatoria de Informes - 2018 Convocatoria de Informes - 2019  Seleccionar archivo No se eligió archivo | A 🕈 |
| Observaciones                                                                                              |                                                                                                    |     |

Figura: Selección de convocatoria en Presentar Informe

En el campo Tipo Informe debe seleccionar de la lista desplegable el tipo de informe "Avance" (*Figura: Selección de Tipo de Informe "Avance" en Presentar Informe*)

| <sub>S &gt;</sub> Presentar Informe                                                |                                 |  |
|------------------------------------------------------------------------------------|---------------------------------|--|
| Proyecto : PRUEBA S<br>Periodo : 07/04/2017 -<br>Director : GUSTAVO -              | GCYT<br>30/04/2021<br>ESCALANTE |  |
| Datos del Informe                                                                  |                                 |  |
| Convocatoria (*)<br>Tipo Informe (*)<br>Proyecto (*)<br>Fecha (*)<br>Observaciones | CONVOCATORIA INFORME - 2018     |  |

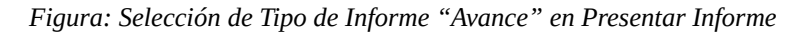

| llos del informe |                               |     |
|------------------|-------------------------------|-----|
| onvocatoria (*)  | CONVOCATORIA INFORME - 2018 - |     |
| po Informe (*)   | Indicadores -                 |     |
| oyecto (*)       |                               | 🔏 📥 |
| cha (*)          |                               |     |
| oservaciones     |                               |     |
|                  |                               |     |
|                  |                               |     |
|                  |                               |     |
|                  |                               |     |

Luego en el campo proyecto debe seleccionar el proyecto del cual presentará el informe. Para seleccionar el proyecto debe hacer clic en el botón *Seleccionar* Elemento, el cual permite visualizar una ventana emergente con todos los proyectos del usuario logueado, luego debe seleccionar el proyecto del cual desea presentar el informe, mediante el botón de *Selección* (Figura: Selección de Proyecto para Presentar Informe)

| s > Presentar Inform | Seleccionar Actividad            |                  |                                                |                 |
|----------------------|----------------------------------|------------------|------------------------------------------------|-----------------|
| Datos del Inform     | Actividades de Investigacion     |                  |                                                |                 |
| Convocatoria (*)     | Busqueda                         |                  |                                                |                 |
| Tino Informe (*)     | Columna                          | Condición        | Valor                                          |                 |
| ripo intornie (-)    | Apellido y Nombres del Directo   | or contiene      | •                                              |                 |
| Proyecto (*)         | Rol Integrante                   | es igual a       | Seleccione                                     | -               |
| Modelo Informe       | Titulo                           | contiene         |                                                |                 |
| Informe Escrito      | Foothe Inicia                    | contiene         |                                                |                 |
| Fecha (*)            | Fecha Inicio                     | es igual a       |                                                |                 |
| Observaciones        | Fecha Fin                        | es igual a       | •                                              | m               |
|                      | Tipo Actividad                   | es igual a       | Seleccione                                     | π               |
|                      |                                  |                  | Ţ                                              | <u>F</u> iltrar |
|                      | 🔀 🐩 Az                           |                  |                                                |                 |
|                      | Titulo Fecha<br>Inicio           | Fecha Fin        | Director Av Clase Av Estado                    |                 |
|                      | PRUEBA CARGA<br>PROYECTO 11/04/2 | 2017 26/04/2017  | PEREZ-JUAN Proyecto<br>Investigacion Acreditad |                 |
|                      | ONTOLOGIAS WEB                   | 017 22/04/2020 F | PEREZ-JUAN Proyecto                            |                 |

Figura: Selección de Proyecto para Presentar Informe

Una vez seleccionado el proyecto en el campo Proyecto se visualiza el nombre del proyecto (*Figura: Vista de proyecto seleccionado en Presentar Informe "Avance"*).

| s > Presentar Informe                                                      |                                       |   |
|----------------------------------------------------------------------------|---------------------------------------|---|
| Proyecto : PRUEBA So<br>Periodo : 07/04/2017 - 3<br>Director : GUSTAVO - 1 | SGCYT<br>- 30/04/2021<br>- ESCALANTE  |   |
| Datos del Informe                                                          |                                       |   |
| Convocatoria (*)                                                           | CONVOCATORIA INFORME - 2018 👻         |   |
| Tipo Informe (*)                                                           | Avance                                | _ |
| Proyecto (*)                                                               | PRUEBA SGCYT                          | 1 |
| Modelo Informe                                                             | Descargar Formulario                  |   |
| Informe Escrito (*)                                                        | Examinar No se seleccionó un archivo. |   |
| Fecha (*)                                                                  | 27/06/2019                            |   |
| Observaciones                                                              |                                       |   |
|                                                                            |                                       |   |
|                                                                            |                                       |   |

Figura: Vista de proyecto seleccionado en Presentar Informe "Avance"

En el campo *Modelo Informe* se puede descargar el Documento modelo que debe seguir para elaborar el *Informe Técnico del* Proyecto. Para descargar el documento debe hacer clic en *Descargar Formulario (Figura: Descargar Modelo de Informe Técnico del Proyecto)* y se iniciará la descarga del mismo.

| > Presentar Informe                                                        |                                          |  |
|----------------------------------------------------------------------------|------------------------------------------|--|
| Proyecto : PRUEBA So<br>Periodo : 07/04/2017 - 3<br>Director : GUSTAVO - E | GCYT<br>30/04/2021<br>ESCALANTE          |  |
| Datos del Informe                                                          |                                          |  |
| Convocatoria (*)                                                           | CONVOCATORIA INFORME - 2018 -            |  |
| Tipo Informe (*)                                                           | Avance 👻                                 |  |
| Proyecto (*)                                                               | PRUEBA SGCYT                             |  |
| Modelo Informe                                                             | Descargar Formulario                     |  |
| Informe Escrito (*)                                                        | Seleccionar archivo No se eligió archivo |  |
| Fecha (*)                                                                  | 27/06/2019                               |  |
| Observaciones                                                              |                                          |  |
|                                                                            |                                          |  |
|                                                                            |                                          |  |
|                                                                            |                                          |  |

Figura: Descargar Modelo de Informe Técnico del Proyecto

En el campo *Informe Escrito* debe Adjuntar el Informe elaborado en base al Modelo de Informe que descargó anteriormente. Para Adjuntar el documento debe hacer clic en el botón *Seleccionar archivo* o en examinar (dependiento el navegador que esté utilizando), luego debe buscar el archivo que desea subir y hacer clic en el botón *Abrir* para adjuntarlo (*Figura: Adjuntar Archivo de Informe Escrito en Presentar Informe "Avance"*).

| > Presentar Informe Proyecto : PRUEBA SGCYT                                              |                                                                                          |                    |
|------------------------------------------------------------------------------------------|------------------------------------------------------------------------------------------|--------------------|
| Periodo : 07/04/2017 - 30/04/2021<br>Director : GUSTAVO - ESCALANTE<br>Datos del Informe | Subir archivo       O Recientes       O Documentos para pruebas       Carpeta sin título |                    |
| Convocatoria (*) CONVOCATORIA<br>Tipo Informe (*) Avance                                 |                                                                                          |                    |
| Proyecto (*) PRUEBA SGCYT<br>Modelo Informe Descargar Formula                            | Descargas     Documentos                                                                 | A 🕈                |
| Informe Escrito (*) Examinar                                                             | lost 🖸 Imágenes                                                                          |                    |
| Observaciones                                                                            | Vídeos                                                                                   |                    |
|                                                                                          | 🖿 saspi                                                                                  |                    |
|                                                                                          | Todos los archivos 👻                                                                     |                    |
| 🐁 Yolver a Items                                                                         | Cancelar                                                                                 | Guardar O Cancelar |

Figura: Adjuntar Archivo de Informe Escrito en Presentar Informe "Avance"

En el campo fecha debe ingresar la fecha de presentación del informe (*Figura: Fecha del informe en Presentar Informe "Avance"*)

| Datos del Informe   |                                        |
|---------------------|----------------------------------------|
| Convocatoria (*)    | Convocatoria Informes - 2017 🔹         |
| Tipo Informe (*)    | Avance -                               |
| Proyecto (*)        | PRUEBA CARGA PROYECTO                  |
| Modelo Informe      | Descargar Formulario                   |
| Informe Escrito (*) | Seleccionar archivo Informe Avance.pdf |
| Fecha (*)           | 21/05/2017                             |
| Observaciones       |                                        |
|                     |                                        |
|                     |                                        |
|                     |                                        |

Figura: Fecha del informe en Presentar Informe "Avance"

En el campo observaciones debe ingresar, si tuviera, alguna observación y luego debe hacer clic en el botón Guardar como se visualiza en la *Figura: Campo Observaciones y botón Guardar*.

| Datos del Informe   |                                        |                   |
|---------------------|----------------------------------------|-------------------|
| Convocatoria (*)    | Convocatoria Informes - 2017 🔹         |                   |
| Tipo Informe (*)    | Avance -                               |                   |
| Proyecto (*)        | PRUEBA CARGA PROYECTO                  | 者 👗               |
| Modelo Informe      | Descargar Formulario                   |                   |
| Informe Escrito (*) | Seleccionar archivo Informe Avance.pdf |                   |
| Fecha (*)           | 21/05/2017                             |                   |
| Observaciones       | Observaciones                          | Å                 |
|                     |                                        | Guardar Scancelar |

Figura: Campo Observaciones y botón Guardar.

Al guardar el informe se lo puede ver la pantalla inicial de Presentar Informe, donde se visualizan los informes presentados y el estado en que se encuentra cada uno (*Figura: Listado de Informes presentados y estado en que se encuentra cada uno - Pantalla Presentar Informe*).

| Busqueda                    |                     |               |        |          |        |            |            |     |              |   |                |     |   |               |       |          |       |
|-----------------------------|---------------------|---------------|--------|----------|--------|------------|------------|-----|--------------|---|----------------|-----|---|---------------|-------|----------|-------|
| Columna                     | Condición           |               |        |          | Valor  |            |            |     |              |   |                |     |   |               |       |          |       |
| Titulo                      |                     |               | contie | ene      | •      | sgcyt      |            |     |              |   |                |     |   |               |       |          | Î     |
| Agregar filtro              | •                   |               |        |          |        |            |            |     |              |   |                |     |   | <b>Y</b> Eilt | rar   | 📥 Lin    | npiar |
| Informes Presentados        |                     |               |        |          |        |            |            |     |              |   |                |     |   |               |       |          |       |
| 🛃 🛬 Az                      |                     |               |        |          |        |            |            |     |              |   |                |     |   |               |       |          |       |
| Actividad: Proyecto investi | gacion- 16/Q0002PI- | PRUEBA SGO    | YT- C  | Director | - ESC  | CALANTE- ( | GUSTAVO- A | cre | ditado       |   |                |     |   |               |       |          |       |
| Convocatoria                | A.4                 | Tipo          | A.4    | Inform   | e Escr | rito 🔺     | Fecha      |     | Estado       | 4 | - Evaluaciones | A.¥ |   |               |       |          |       |
| Convocatoria Informe - 2016 |                     | Informe Anual |        | Desca    | rgar   |            | 17/11/2017 |     | Presentacion |   | 1              |     | 1 | Editar        | ~     | Î        |       |
| CONVOCATORIA INFORME        | - 2018              | Avance        |        | Desca    | rgar   |            | 27/06/2019 |     | Presentacion |   |                |     | 1 | Editar        |       | Ī        |       |
| M                           |                     |               |        |          |        |            |            |     |              |   |                |     |   | (PA)          | Prese | ntar Inf | orme  |

Figura: Listado de Informes presentados y estado en que se encuentra cada uno - Pantalla Presentar Informe

# **Presentar Informe "Final"**

Para Presentar un Informe debe dirigirse a la opción de menú Informes y hacer clic en la Presentar Informe como se resalta en la Figura: Menú Presentar Informe.

|                 | Inicio         | Proyectos | Programas | Trabajos y Tesis | Informes   | Mi Cuenta |
|-----------------|----------------|-----------|-----------|------------------|------------|-----------|
| Informes > Pres | sentar Informe |           |           |                  | Indicadore | es        |
|                 |                |           | _         |                  | Presentar  | Informe   |
| Bus             | queda          |           |           | •                |            |           |

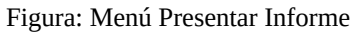

Al hacer clic en el menú Presentar Informe (Figura: Menú Presentar Informe) se visualiza la pantalla de Presentar Informe. La cual permite realizar búsquedas mediante los filtros (*Figura: Filtros de Presentar Informe*), visualizar los informes cargados en el sistema hasta el momento (*Figura: Lista de Informes cargados*) y además permite realizar una nueva carga mediante el botón *Presentar Informe* como se muestra en la *Figura: botón Presentar Informe de la pantalla Presentar Informe*.

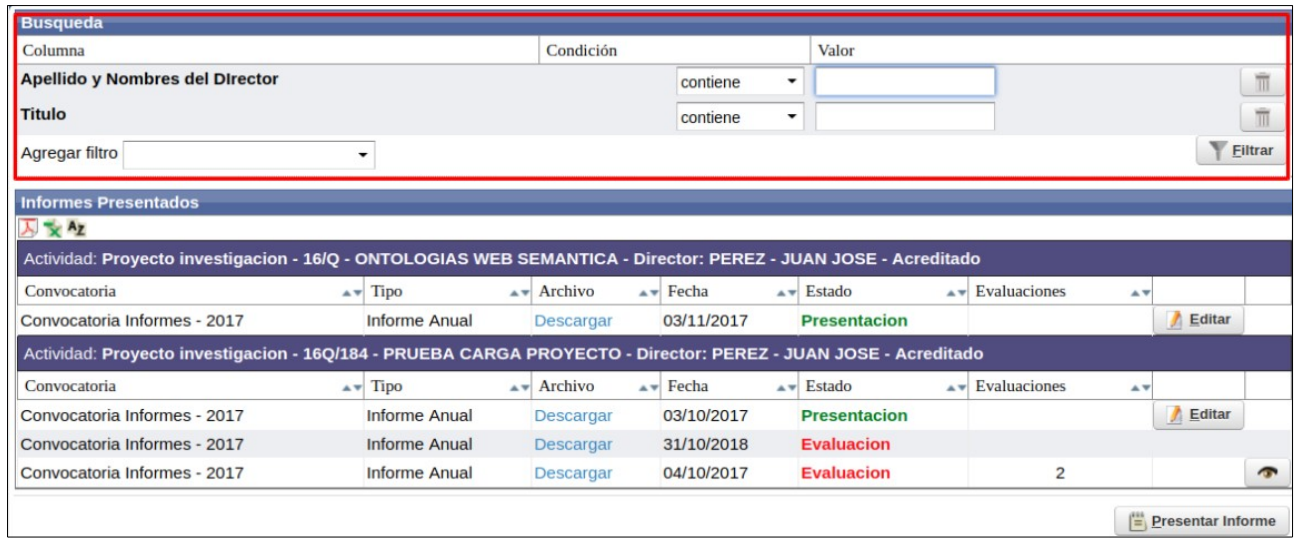

Figura: Filtros de Presentar Informe

| Busqueda                               |                      |                 |                    |                      |                |                 |       |
|----------------------------------------|----------------------|-----------------|--------------------|----------------------|----------------|-----------------|-------|
| Columna                                |                      | Condición       |                    | Valor                |                |                 |       |
| Apellido y Nombres del Director        |                      |                 | contiene -         |                      |                |                 | Ī     |
| Titulo                                 |                      |                 | contiene -         |                      |                |                 | Ī     |
| Agregar filtro                         | •                    |                 |                    |                      |                | T EI            | Itrar |
| Informes Presentados                   |                      |                 |                    |                      |                |                 |       |
| 🔁 🛬 Az                                 |                      |                 |                    |                      |                |                 | _     |
| Actividad: Proyecto investigacion - 16 | /Q - ONTOLOGIAS WEB  | SEMANTICA - Dii | rector: PEREZ - JU | AN JOSE - Acreditado |                |                 |       |
| Convocatoria                           | Tipo                 | Archivo         | Fecha 🗛            | Estado AV Ev         | valuaciones    |                 |       |
| Convocatoria Informes - 2017           | Informe Anual        | Descargar       | 03/11/2017         | Presentacion         |                | / Editar        |       |
| Actividad: Proyecto investigacion - 16 | Q/184 - PRUEBA CARGA | A PROYECTO - Di | rector: PEREZ - JU | AN JOSE - Acreditado |                |                 |       |
| Convocatoria                           | Tipo                 | Archivo         | Fecha 🗛            | Estado AV Ev         | valuaciones    |                 |       |
| Convocatoria Informes - 2017           | Informe Anual        | Descargar       | 03/10/2017         | Presentacion         |                | <u> E</u> ditar |       |
| Convocatoria Informes - 2017           | Informe Anual        | Descargar       | 31/10/2018         | Evaluacion           |                |                 |       |
| Convocatoria Informes - 2017           | Informe Anual        | Descargar       | 04/10/2017         | Evaluacion           | 2              |                 | ~     |
|                                        |                      |                 |                    |                      | ( <u>=</u> ) [ | Presentar Info  | orme  |

Figura: Lista de Informes cargados

| Busqueda                          |               |            |       |            |        |             |        |                   |      |            |     |                  |        |
|-----------------------------------|---------------|------------|-------|------------|--------|-------------|--------|-------------------|------|------------|-----|------------------|--------|
| Columna                           |               |            |       | Condición  |        | ~~          |        | Valor             |      |            |     |                  |        |
| Apellido y Nombres del Director   |               |            |       |            |        | contiene    | •      |                   |      |            |     |                  | Ī      |
| Titulo                            |               |            |       |            |        | contiene    | •      |                   |      |            |     |                  | Î      |
| Agregar filtro                    | •             |            |       |            |        |             |        |                   |      |            |     | YE               | iltrar |
| Informes Presentados              |               |            |       |            |        |             |        |                   |      |            |     |                  |        |
| <u>}</u> ₹ Az                     |               |            |       |            |        |             |        |                   |      |            |     |                  | _      |
| Actividad: Proyecto investigacion | - 16/Q - ONT  | OLOGIAS W  | EB SE | EMANTICA - | Dire   | ctor: PEREZ | - JU   | AN JOSE - Acredit | ado  |            |     |                  |        |
| Convocatoria                      | ▲▼ Tip        | ро         | A.4   | Archivo    |        | Fecha       | **     | Estado            | · Ev | aluaciones |     |                  |        |
| Convocatoria Informes - 2017      | Info          | orme Anual |       | Descargar  | (      | 03/11/2017  |        | Presentacion      |      |            |     | 👌 <u>E</u> ditar |        |
| Actividad: Proyecto investigacion | - 16Q/184 - F | PRUEBA CAF | RGA P | ROYECTO    | - Dire | ector: PERE | z - JU | AN JOSE - Acredi  | ado  |            |     |                  |        |
| Convocatoria                      | AT Tip        | ро         |       | Archivo    |        | Fecha       | **     | Estado            | - Ev | aluaciones |     |                  |        |
| Convocatoria Informes - 2017      | Info          | orme Anual |       | Descargar  | (      | 03/10/2017  | 1      | Presentacion      |      |            | 1   | 🚶 Editar         |        |
| Convocatoria Informes - 2017      | Info          | orme Anual |       | Descargar  | 3      | 31/10/2018  |        | Evaluacion        |      |            |     |                  |        |
| Convocatoria Informes - 2017      | Info          | orme Anual |       | Descargar  | (      | 04/10/2017  | 1      | Evaluacion        |      | 2          |     |                  | 5      |
|                                   |               |            |       |            |        |             |        |                   |      |            | E E | Presentar Inf    | orme   |

Figura: botón Presentar Informe de la pantalla Presentar Informe

## Nuevo Informe "Final"

Luego de hacer clic en el botón Presentar Informe (Figura: Botón Presentar Informe de la pantalla Presentar Informe) se visualiza la pantalla de carga del informe (Figura: Pantalla de carga de informe).

| Datos del Informe   |                                          |
|---------------------|------------------------------------------|
| Convocatoria (*)    | Seleccione 💌                             |
| Tipo Informe (*)    | •                                        |
| Proyecto (*)        | 🗎 🕅                                      |
| Modelo Informe      |                                          |
| Informe Escrito (*) | Seleccionar archivo No se eligió archivo |
| Fecha (*)           |                                          |
| Observaciones       |                                          |
|                     |                                          |
|                     |                                          |
|                     |                                          |
|                     |                                          |
|                     | Guardar Scancelar                        |

Figura: Pantalla de carga de informe

En el campo convocatoria debe seleccionar de la lista desplegable la convocatoria en la cual desea presentar el informe, como se visualiza en la *Figura: Selección de convocatoria en Presentar Informe.* En el listado aparecerán las convocatorias vigentes actualmente, si no visualiza convocatorias en la lista desplegable se debe a que no hay convocatorias activas actualmente.

| > Presentar Informe                                                 |                                                                                                    |                                          |
|---------------------------------------------------------------------|----------------------------------------------------------------------------------------------------|------------------------------------------|
| Datos del Informe                                                   |                                                                                                    |                                          |
| Convocatoria (*)<br>Tipo Informe (*)<br>Proyecto (*)                | Seleccione    Seleccione Convocatoria Informes - 2017 Convocatoria de Informes - 2018 Convocatoria de Informes - 2019 | L. L. L. L. L. L. L. L. L. L. L. L. L. L |
| Modelo Informe<br>Informe Escrito (*)<br>Fecha (*)<br>Observaciones | Seleccionar archivo No se eligió archivo                                                                              |                                          |

Figura: Selección de convocatoria en Presentar Informe

En el campo Tipo Informe debe seleccionar de la lista desplegable el tipo de informe "Final" que está presentando (*Figura: Selección de Tipo de Informe "Final" en Presentar Informe*)

| es > Presentar Informe                                                                        |                                     |
|-----------------------------------------------------------------------------------------------|-------------------------------------|
| Proyecto : PRUEBA S<br>Periodo : 07/04/2017 - :<br>Director : GUSTAVO - I                     | GCYT<br>30/04/2021<br>ESCALANTE     |
| Datos del Informe                                                                             |                                     |
| Convocatoria (*)<br>Tipo Informe (*)<br>Proyecto (*)<br>Modelo Informe<br>Informe Escrito (*) | CONVOCATORIA INFORME - 2018  Avance |
| Fecha (*)<br>Observaciones                                                                    |                                     |

Figura: Selección de Tipo de Informe "Final" en Presentar Informe

Luego en el campo proyecto debe seleccionar el proyecto del cual presentará el informe. Para seleccionar el proyecto debe hacer clic en el botón *Seleccionar* Elemento, el cual permite visualizar una ventana emergente con todos los proyectos del usuario logueado, luego debe seleccionar el proyecto del cual desea presentar el informe, mediante el botón de *Selección* (Figura: Selección de Proyecto para Presentar Informe "Final")

| Presentar Inform Se | leccionar Actividad               |                |                                          |                |  |
|---------------------|-----------------------------------|----------------|------------------------------------------|----------------|--|
| Datos del Inform    | Actividades de Investigacion      |                |                                          |                |  |
| Convocatoria (*)    | Busqueda                          |                |                                          |                |  |
| Tine Informe (*)    | Columna                           | Condición      | Valor                                    |                |  |
| npo morne (-)       | Apellido y Nombres del Director   | contiene       | -                                        | Π              |  |
| Proyecto (*)        | Rol Integrante                    | es igual a     |                                          | m              |  |
| Modelo Informe      | Titulo                            | contiene       | -                                        | Ĩ              |  |
| Eacha (*)           | Fecha Inicio                      | es igual a     | -                                        | (m)            |  |
| Observaciones       | Fecha Fin                         | es igual a     | •                                        | m              |  |
| observaciones       | Tipo Actividad                    | es igual a     | Seleccione                               | • 1            |  |
|                     |                                   |                |                                          | <u>Filtrar</u> |  |
|                     | 🗵 👻 Az                            |                |                                          |                |  |
| _                   | Titulo Fecha<br>Inicio            | Fecha Fin      | Director Clase                           | Estado         |  |
|                     | PRUEBA CARGA<br>PROYECTO 11/04/20 | 017 26/04/2017 | PEREZ-JUAN Proyecto<br>JOSE investigacio | Acreditado     |  |
|                     | ONTOLOGIAS WEB                    | 217 22/04/2020 | PEREZ-JUAN Proyecto                      | Aproditado     |  |

Figura: Selección de Proyecto para Presentar Informe "Final"

Una vez seleccionado el proyecto en el campo Proyecto se visualiza el nombre del proyecto. Al hacer clic en el botón *Limpiar la selección actual* el sistema borra lo cargado en el campo Proyecto para que pueda realizar la carga nuevamente (*Figura: Vista de proyecto seleccionado en campo proyecto en Presentar Informe "final"*).

| Datos del Informe   |                                          |            |
|---------------------|------------------------------------------|------------|
| Convocatoria (*)    | Convocatoria Informes - 2017 🔹           |            |
| Tipo Informe (*)    | Informe Final 🔻                          | _          |
| Proyecto (*)        | PRUEBA CARGA PROYECTO                    | <u>★</u> 1 |
| Modelo Informe      | Descargar Formulario                     |            |
| Informe Escrito (*) | Seleccionar archivo No se eligió archivo |            |
| Fecha (*)           |                                          |            |
| Observaciones       |                                          |            |
|                     |                                          |            |

Figura: Vista de proyecto seleccionado en campo proyecto de Presentar Informe "Final"

En el campo *Modelo Informe* se puede descargar el Documento modelo que debe seguir para elaborar el *Informe Técnico del* Proyecto. Para descargar el documento debe hacer clic en *Descargar Formulario (Figura: Descargar Modelo de Informe Técnico del Proyecto)* y se iniciará la descarga del mismo.

| Datos del Informe   |                                          |     |
|---------------------|------------------------------------------|-----|
| Convocatoria (*)    | Convocatoria Informes - 2017 🔹           |     |
| Tipo Informe (*)    | Informe Final 🔻                          |     |
| Proyecto (*)        | PRUEBA CARGA PROYECTO                    | 🗾 📥 |
| Modelo Informe      | Descargar Formulario                     |     |
| Informe Escrito (*) | Seleccionar archivo No se eligió archivo |     |
| Fecha (*)           |                                          |     |
| Observaciones       |                                          |     |
|                     |                                          |     |

Figura: Descargar Modelo de Informe Técnico del Proyecto

En el campo *Informe Escrito* debe Adjuntar el Informe elaborado en base al Modelo de Informe que descargó anteriormente. Para Adjuntar el documento debe hacer clic en el botón *Seleccionar archivo* o en examinar (dependiento el navegador que esté utilizando), luego debe buscar el archivo que desea subir y hacer clic en el botón *Abrir* para adjuntarlo (*Figura: Adjuntar Archivo de Informe Escrito en Presentar Informe "Final"*).

| Presentar Informe                                               |                                                                               |   |                   |                   |         |            |             |  |  |  |  |
|-----------------------------------------------------------------|-------------------------------------------------------------------------------|---|-------------------|-------------------|---------|------------|-------------|--|--|--|--|
| Proyecto : PRUEBA S                                             | GCYT                                                                          | 8 | 😣 💷 Abrir archivo |                   |         |            |             |  |  |  |  |
| <u>eriodo</u> : 07/04/2017 - :<br>i <u>rector</u> : GUSTAVO - I | <u>riodo</u> : 07/04/2017 - 30/04/2021<br><u>rector</u> : GUSTAVO - ESCALANTE |   | Recientes         | Documentos para p | oruebas | Carpeta si | n título 🕨  |  |  |  |  |
| Datos del Informe                                               |                                                                               | ŵ | Carpeta personal  | Nombre            | •       | Tamaño     | Modificado  |  |  |  |  |
| Convocatoria (*)                                                | CONVOCATOR                                                                    |   | Escritorio        | Informe Final.pdf |         | 6,5 kB     | 14 feb 2018 |  |  |  |  |
| Tipo Informe (*)                                                | Informe Final                                                                 | ⇒ | Descargas         |                   |         |            |             |  |  |  |  |
| Proyecto (*)                                                    | PRUEBA SGCY                                                                   | ۵ | Documentos        |                   |         |            |             |  |  |  |  |
| Modelo Informe                                                  | Descargar Formu                                                               | ø | Imágenes          |                   |         |            |             |  |  |  |  |
| Informe Escrito (*)                                             | Seleccionar ar                                                                | 9 | Música            |                   |         |            |             |  |  |  |  |
| Fecha (*)                                                       |                                                                               | H | Vídeos            |                   |         |            |             |  |  |  |  |
| Observaciones                                                   |                                                                               |   | saspi             |                   |         |            | 1           |  |  |  |  |
|                                                                 |                                                                               |   | jornada           |                   |         |            |             |  |  |  |  |
|                                                                 |                                                                               | + | Otras ubicacio    |                   |         |            |             |  |  |  |  |
|                                                                 |                                                                               |   |                   |                   | C       | ancelar    | Abrir       |  |  |  |  |

Figura: Adjuntar Archivo de Informe Escrito en Presentar Informe "Final"

En el campo fecha debe ingresar la fecha de presentación del informe (*Figura: Fecha del informe en Presentar Informe "Final"*)

| Datos del Informe   |                                       |
|---------------------|---------------------------------------|
| Convocatoria (*)    | Convocatoria Informes - 2017 👻        |
| Tipo Informe (*)    | Informe Final 🔻                       |
| Proyecto (*)        | PRUEBA CARGA PROYECTO                 |
| Modelo Informe      | Descargar Formulario                  |
| Informe Escrito (*) | Seleccionar archivo Informe Final.pdf |
| Fecha (*)           | 21/05/2017                            |
| Observaciones       |                                       |

Figura: Fecha del informe en Presentar Informe "Final"

En el campo observaciones debe ingresar, si tuviera, alguna observación y luego debe hacer clic en el botón Guardar como se visualiza en la *Figura: Campo Observaciones y botón Guardar*.

| Presentar Informe                                                                          |                                 |            |
|--------------------------------------------------------------------------------------------|---------------------------------|------------|
| <u>Proyecto</u> : PRUEBA S<br><u>Periodo</u> : 07/04/2017 -<br><u>Director</u> : GUSTAVO - | GCYT<br>30/04/2021<br>ESCALANTE |            |
| Datos del Informe                                                                          |                                 |            |
| Convocatoria (*)                                                                           | CONVOCATORIA INFORME - 2018 💌   |            |
| Tipo Informe (*)                                                                           | Informe Final 🔻                 |            |
| Proyecto (*)                                                                               | PRUEBA SGCYT                    | 🔺 🛝        |
| Modelo Informe                                                                             |                                 |            |
| Informe Escrito (*)                                                                        | Examinar Informe Final.pdf      |            |
| Fecha (*)                                                                                  | 27/06/2019                      |            |
| Observaciones                                                                              |                                 |            |
| ļ                                                                                          |                                 | Guardar Sc |

Figura: Campo Observaciones y botón Guardar.

Al guardar el informe se lo puede ver la pantalla inicial de Presentar Informe, donde se visualizan los informes presentados y el estado en que se encuentra (*Figura: Listado de Informes presentados y estado en que se encuentra cada uno - Pantalla Presentar Informe*).

|                                                                            |                     |                                      |        |                                         |          |                                    |      |                                  |                                             |           |                |   | _ |   |
|----------------------------------------------------------------------------|---------------------|--------------------------------------|--------|-----------------------------------------|----------|------------------------------------|------|----------------------------------|---------------------------------------------|-----------|----------------|---|---|---|
| Columna                                                                    | Condición           |                                      |        |                                         | Valor    |                                    |      |                                  |                                             |           |                |   |   |   |
| Titulo                                                                     |                     | c                                    | ontier | ne 🔻                                    | sgcyt    |                                    |      |                                  |                                             |           |                |   |   | Ĩ |
| Agregar filtro                                                             | •                   |                                      |        |                                         |          |                                    |      |                                  | <b>Filtrar</b>                              |           | 📩 Limpiar      |   |   |   |
| Informes Presentados                                                       |                     |                                      |        |                                         |          |                                    |      |                                  |                                             |           |                |   |   |   |
| T                                                                          |                     |                                      |        |                                         |          |                                    |      |                                  |                                             |           |                |   |   |   |
| <u>∧ x *z</u>                                                              |                     |                                      |        |                                         |          |                                    |      |                                  |                                             |           |                |   |   |   |
| Actividad: Proyecto investi                                                | gacion- 16/Q0002PI- | PRUEBA SGCY                          | T- D   | irector- ES                             | CALANTE- | GUSTAVO- Ac                        | rec  | litado                           |                                             |           |                |   |   |   |
| Actividad: Proyecto investi<br>Convocatoria                                | gacion- 16/Q0002PI- | PRUEBA SGCY<br>Tipo                  | /T- D  | irector- ES<br>Informe Esc              |          | GUSTAVO- Ac                        | rec  | ditado<br>Estado                 | <ul> <li>Evaluaciones</li> </ul>            | A.4       |                |   |   |   |
| Actividad: Proyecto investi<br>Convocatoria<br>Convocatoria Informe - 2016 | gacion- 16/Q0002PI- | PRUEBA SGCY<br>Tipo<br>Informe Anual | /T- D  | irector- ES<br>Informe Esc<br>Descargar | CALANTE- | GUSTAVO- Ac<br>Fecha<br>17/11/2017 | erec | litado<br>Estado<br>Presentacion | <ul> <li>Evaluaciones</li> <li>1</li> </ul> | <b>AT</b> | <u>E</u> ditar | • | Ī | E |

Figura: Listado de Informes presentados y estado en que se encuentra cada uno - Pantalla Presentar Informe